## Apply for housing benefits if you live in a dorm/student housing (instructions)

Here you can find instructions in English for how to apply for housing benefits if you live in a dorm/student housing.

| d  | Go to www.lifeindenmark.dk/apply-housing-benefits                                                                                                    |  |
|----|----------------------------------------------------------------------------------------------------|--|
| -0 | Log in using your MitID digital signature.                                                                                                    |  |
|    | Click [Start].                                                                                                    |  |
|    | Click on [Søg] (Apply) and then click on [Start].                                                                                                    |  |
|    | <ul> <li>State whether you are:</li> <li>[Folkepensionist] (Old-age pensioner)</li> <li>[Førtidspensionist før 2003] (On a disability pension, from before 2003)</li> <li>[Førtidspensionist efter 2003] (On a disability pension, from after 2003)</li> <li>[Ikke pensionist] (Not an old-age pensioner)</li> </ul>                                                                                                    |  |
|    | State whether you are applying for housing benefits for a:         • [Lejebolig] (Rented home)         • [Et lejet værelse] (Rented room)         • [Kollegium] (Dorm/student housing)         • [Andelsbolig] (Shared ownership property)         • [Ejerbolig] (A home that you own)         • [Bofællesskab] (Co-housing)         * If you live in a home reserved for the elderly or another home that has been assigned to you by the municipality, you must select 'Rented home'. |  |

|            | Please note that the following instructions are for applying for housing benefits if you live in a dorm/student housing.                                                                                                    |
|------------|----------------------------------------------------------------------------------------------------|
| $\bigcirc$ | State whether you have your own kitchen or kitchenette:                                                                                                    |
|            | <ul> <li>[Korrekt] (Correct)</li> </ul>                                                                                                    |
|            | <ul> <li>[Ikke korrekt] (False)</li> </ul>                                                                                                    |
|            | If you answered 'Correct', you must state whether the address for which<br>you are applying for housing benefits is or will become your permanent<br>home. Choose between:                                                                                                    |
|            | <ul> <li>[Korrekt] (Correct)</li> </ul>                                                                                                    |
|            | <ul> <li>[Ikke korrekt] (False)</li> </ul>                                                                                                    |
|            | *In order to receive housing benefits, you must have a permanent address<br>in Denmark meaning you have to stay at the residence for more than half<br>the time of your tenancy. If you live somewhere else for six months within a<br>year (for example, abroad, in another home, or in prison) then you are not<br>entitled to receive housing benefits. This applies from the date where your<br>stay outside of the home begins. |
|            | If you answered 'Correct', you must click [Ja, start ansøgning] (Yes, start application) to apply for housing benefits.                                                                                                    |
|            | Under 'Basisoplysninger' (Basic information), you can see the information that has been retrieved on your home.                                                                                                    |
|            | Under 'Har du boet i boligen mere end en måned?', you must state<br>whether you have lived in the home for more than one month. Choose<br>between:                                                                                                    |
|            | o [Ja] (Yes)                                                                                                    |
|            | ○ [Nej] (No)                                                                                                    |
|            | If your answer is no, then under 'Hvilken dato flytter/flyttede du ind?' you must state what date you are moving/moved in.                                                                                                    |
|            | Under 'Hvilken indflytningsdato står der i din lejekontrakt?', you must state what moving in date is listed in your rental contract.                                                                                                    |
|            | If your answer is yes, then under 'Ønsker du at søge boligstøtte fra en<br>senere dato?' you must state whether you want to apply for housing<br>benefits from a later date than the date listed in the field. Choose<br>between:                                                                                                    |

|          | ○ [Ja] (Yes)                                                                                                    |
|----------|----------------------------------------------------------------------------------------------------|
|          | ○ [Nej] (No)                                                                                                    |
|          | If your answer is yes, then you must state the date from which you want<br>to apply for housing benefits under 'Hvornår vil du søge om boligstøtte<br>fra?'.           |
|          | Under 'Hvad er dit telefonnummer?' you can write your phone number so<br>that Udbetaling Danmark can contact you if they have questions regarding<br>your application. |
|          | Click [Næste] (Next).                                                                                                    |
|          | Under 'Beboere' (Residents), you must answer [Ja] (Yes) or [Nej] (No) to the following if it has not already been filled out:                                          |
| $\smile$ | <ul> <li>'Er du pensionist?' (Are you an old-age pensioner?)</li> </ul>                                                                                                |
|          | <b>If your answer is yes</b> , you must respond to 'Hvilken type pensionist er du? (What kind of pensioner are you?)                                                   |
|          | <ul> <li>'Modtager du døgnhjælp?' (Are you receiving 24-hour care?)</li> </ul>                                                                                         |
|          | <ul> <li>'Bruger du pladskrævende hjælpemidler?' (Are you using aids that<br/>take up a lot of space?)</li> </ul>                                                      |
|          | <b>If your answer is yes</b> , you must respond to 'Bor du i en ældre- eller plejebolig?' (Are you living in a home reserved for the elderly or a nursing home)        |

|          | Under 'Hvem bor i boligen ud over dig?' (Who is living in the home beside yourself?) you must add the people, including children, who live in the home besides yourself.      |  |
|----------|----------------------------------------------------------------------------------------------------|--|
|          | If you add a person from the list, you must answer [Ja] (Yes) or [Nej] (No) to:                                                                                               |  |
|          | <ul> <li>'Modtager <personens navn=""> døgnhjælp?' (Is <the name="" of="" the<br="">person&gt; receiving 24-hour care?)</the></personens></li> </ul>                          |  |
|          | <ul> <li>'Bruger <personens navn=""> pladskrævende hjælpemidler?' (Is <the<br>name of the person&gt; using aids that take up a lot of space?)</the<br></personens></li> </ul> |  |
|          | <ul> <li>'Har [personens navn] MitID?' (Does <the name="" of="" person="" the=""><br/>have MitID?)</the></li> </ul>                                                           |  |
|          | You must add the people who are not on the list yourself. You can do so by clicking [Tilføj ny person] (Add new person) and stating the person's:                             |  |
|          | o 'Navn' (Name)                                                                                                    |  |
|          | <ul> <li>'CPR-nummer' (Civil registration number)</li> </ul>                                                                                                    |  |
|          | In addition, you must state whether the person:                                                                                                    |  |
|          | $\circ$ 'Bor sammen med mig' (Lives together with me) or                                                                                                    |  |
|          | <ul> <li>'Lejer sig ind på et værelse' (Is renting a room)</li> </ul>                                                                                                    |  |
|          | Click [Næste] (Next).                                                                                                    |  |
|          | Under 'Boligen' you must state the following if it has not already been stated:                                                                                               |  |
| $\smile$ | <ul> <li>'Hvor stor er din bolig?' (How large is your home?)</li> </ul>                                                                                                    |  |
|          | <ul> <li>'Hvor mange værelser har boligen?' (How many rooms does the<br/>home have?)</li> </ul>                                                                               |  |
|          | <ul> <li>'Hvad betaler du i husleje om måneden uden forbrug?' (What is<br/>your monthly rent, excluding utilities?)</li> </ul>                                                |  |
|          | <ul> <li>'Er der varslet ændringer i din husleje?' (Have you been given<br/>notice of changes to your rent?) - answer [Ja] (Yes) or [Nej](No)</li> </ul>                      |  |
|          | If your answer is yes, you must respond to:                                                                                                    |  |
|          | 'Hvor meget skal du betale i husleje efter ændringen?' (From what date does the new rent take effect?)                                                                        |  |
|          | 'Hvilken dato gælder den nye husleje fra?' (From what date does the new rent take effect?)                                                                                    |  |

٦

| <ul> <li>'Betaler du a conto varme til din udlejer?' (Are you paying on-<br/>account heating to your landlord?) - answer [Ja] (Yes) or [Nej]<br/>(No).</li> </ul>                                                                                                    |
|----------------------------------------------------------------------------------------------------|
| If your answer is no, you must respond to:                                                                                                    |
| 'Betaler du for varme direkte til et varmeselskab?' (Are you paying<br>a utility company directly for heating?) - answer [Ja] (Yes) or [Nej]<br>(No)                                                                                                    |
| <ul> <li>'Vedhæft din lejekontrakt' (Attach your rental contract)</li> </ul>                                                                                                    |
| You do so by clicking [Tilføj billede eller dokument] (Add image or document) *                                                                                                    |
| <ul> <li>'Bruges en del af boligens værelser til erhverv?' (Are some of the<br/>rooms in the home used for commercial purposes?) - answer [Ja]<br/>(Yes) or [Nej] (No)</li> </ul>                                                                                                    |
| If your answer is yes, you must respond to:                                                                                                    |
| 'Hvor mange værelser bruges til erhverv?' (How many rooms are used for commercial purposes?)                                                                                                    |
| * Please send us documentation for what you pay in rent. For example, this<br>could be a copy of your rental contract. If you do not have a rental<br>contract, it can be the latest statement from betalingsservice or a letter<br>from your landlord clearly indicating what your rent is (excluding utilities).<br>It must be stated which address you are paying rent for. |
| Click [Næste] (Next).                                                                                                    |
| Under 'Indkomst' (Income), you must state what you expect your income<br>to be in the future. If some of the fields are already filled in, this<br>information has been retrieved from the Danish Tax Agency. Correct the<br>figures if they do not match the income you are expecting to receive in the<br>future.                                                            |
| Under 'Indkomst' (Income), you must state:                                                                                                    |
| <ul> <li>'Løn pr. måned. Før skat, efter AM-bidrag, inkl. feriepenge.' (Salary<br/>per month, before tax, after the AM contribution, including<br/>holiday pay.)</li> </ul>                                                                                                    |
| <ul> <li>'Feriepenge pr. måned. Før skat.' (Holiday pay per month, before<br/>tax.)</li> </ul>                                                                                                    |
| <ul> <li>'Dagpenge pr. måned. Før skat, efter ATP-bidrag.' (Unemployment</li> </ul>                                                                                                    |

|       | insurance per month, before tax, after ATP contributions.)                                                                                                    |
|-------|----------------------------------------------------------------------------------------------------|
| 0     | 'Kontanthjælp pr. måned. Før skat, efter ATP-bidrag.'<br>(Social assistance per month, before tax, after ATP<br>contributions.)                                                                                                    |
| 0     | 'SU pr. måned. Før skat, inkl. andre legater.' (State study grant per month, before tax, including other scholarships.)                                                                                                    |
| 0     | 'Folke- og førtidspension pr. måned. Før skat, efter ATP-bidrag,<br>uden skattefrie tillæg.' (State pension and disability pension per<br>month, before tax, after ATP contributions, without tax-free<br>supplements.)                                       |
| 0     | 'ATP som indkomst pr. måned. Før skat.' (ATP as income per<br>month, before tax.)                                                                                                    |
| 0     | 'Anden pension pr. måned. Før skat, efter ATP-bidrag.' (Other pensions per month, before tax, after ATP contributions.)                                                                                                    |
| 0     | 'Efterløn pr. måned. Før skat, efter ATP-bidrag.' (Early retirement pension per month, before tax, after ATP contributions.)                                                                                                    |
| 0     | 'DIS-indkomst pr. måned. Kun for ansatte på skibe. Efter skat, efter<br>ATP-bidrag.' (DIS income per month, only for employees on ships.<br>After tax, after ATP contributions.)                                                                              |
| 0     | 'Skattepligtige engangsbeløb pr. måned. Før skat.' (Taxable lump<br>sums per month, before tax.)                                                                                                    |
| 0     | 'Skattefrie beløb pr. måned.' (Tax-free amounts per month)                                                                                                    |
| 0     | 'Anden personlig indkomst pr. måned. Fx fri bil og telefon,<br>bestyrelseshonorar mv. Før skat, efter ATP-bidrag.' (Other<br>personal income per month. For example, free car and telephone,<br>board member fees, etc. Before tax, after ATP contributions.) |
| 0     | 'Bidrag pr. år. Fx børnebidrag udover normalbidraget (barnets<br>indkomst), ægtefællebidrag mv.' (Contributions per year. For<br>example, child support beyond the normal contribution (child's<br>income), spousal maintenance, etc.)                        |
| 0     | 'Indkomst for selvstændig virksomhed pr. år. Overskud eller<br>underskud i virksomheden før skat.' (Income from self-<br>employment per year. Profits or losses of the company before<br>tax.)                                                                |
| 0     | 'Udenlandsk indkomst/pension pr. år. Udbetalt beløb.' (Foreign income/pension per year. The amount that was received by you.)                                                                                                    |
| Under | 'Fradrag' (Deductions), you must state:                                                                                                    |
| 0     | 'Indbetaling til privat pension pr. år Kun til ratepension eller<br>pension med løbende udbetaling. Skal være fradragsberettiget hos                                                                                                    |

|                 | SKAT.' (Payments made to private pensions per year - only for fixed-term annuity pensions or pensions with ongoing payments.<br>Must be deductible according to SKAT.)                                                                                                    |
|-----------------|----------------------------------------------------------------------------------------------------|
| 0               | 'Andre fradrag pr. år. Fx indskud på iværksætterkonto, underskud i<br>personlig indkomst fra tidligere år mv. før skat.' (Other deductions<br>per year. For example, amounts added to entrepreneur accounts<br>(iværksætterkonto), deficits in personal income from previous<br>years, etc. before tax.) |
| 0               | 'Renteudgift til kapitalindkomst pr. år. Fx renter fra forbrugslån,<br>realkreditlån eller andre former for lån.' (Interest expense for<br>capital income per year. For example, interest on consumer loans,<br>mortgages or other kinds of loans.)                                                      |
| Under<br>must s | 'Kapital- og aktieindkomst' (Income from capital and stocks) you<br>state:                                                                                                    |
| 0               | 'Renteindtægt pr. år. Fx renteindtægter af penge i banken, fra<br>obligationer og pantebreve.' (Interest revenue per year. For<br>example, revenue from money in the bank, from bonds and<br>mortgage deeds.)                                                                                            |
| 0               | 'Lejeindtægt pr. år. Efter skat.' (Income from rent per year. After<br>tax.)                                                                                                    |
| 0               | 'Anden kapitalindkomst pr. år. Fx gevinst eller tab på obligationer.'<br>(Other capital income per year. For example, gains or losses from<br>bonds.)                                                                                                    |
| 0               | 'Aktieindkomst pr. år. Efter skat.'(Income from stocks per year.<br>After tax.)                                                                                                    |
| Under           | 'Formue og gæld' (Assets and debt) you must state:                                                                                                    |
| 0               | 'Indestående i pengeinstitutter' (Deposits in banks, etc.)                                                                                                    |
| 0               | 'Kursværdi for obligationer' (Market value of bonds)                                                                                                    |
| 0               | 'Kursværdi for pantebreve' (Market value for mortgage deeds)                                                                                                    |
| 0               | 'Kursværdi for aktier' (Market value for equities)                                                                                                    |
| 0               | 'Ejendomsværdi' (Property values)                                                                                                    |
| 0               | 'Restgæld på lån' (Remaining balances on loans)                                                                                                    |
| 0               | 'Gæld på boligydelselån' (Debt on rent allowance loans)                                                                                                    |
| 0               | 'Gæld på ejendomsskattelån' (Debt on property tax loans)                                                                                                    |
| 0               | 'Kontanter. Fx en opsparing, der ikke står på en konto i en bank.'<br>Cash. For example, savings that are not in a bank account.)                                                                                                    |
| 0               | 'Private tilgodehavender. Herunder tilgodehavender i udlandet.'                                                                                                    |

| (Private receivables, including receivables from abroad.)                                                                                                    |
|----------------------------------------------------------------------------------------------------|
| <ul> <li>'Fast ejendom i udlandet.' (Real estate abroad)</li> </ul>                                                                                                    |
| <ul> <li>'Værdipapirer. Fx gældsbreve i forbindelse med lån til børn.'</li> <li>(Securities. For example, debt instruments in connection with<br/>loans given to children.)</li> </ul>                                                           |
| <ul> <li>'Værdien af biler.' (Market value of cars.)</li> </ul>                                                                                                    |
| <ul> <li>'Værdien af skibe og andre fartøjer' (Market value of ships and<br/>other vessels.)</li> </ul>                                                                                                    |
| <ul> <li>'Egenkapital i virksomheder' (Equity in companies)</li> </ul>                                                                                                    |
| <ul> <li>'Erstatning. Husk at vedhæfte dokumentation.' (Compensation for<br/>damages. Remember to attach documentation.)</li> </ul>                                                                                                    |
| <ul> <li>'Værdi af en andelsbolig' (Market value of shared ownership<br/>property)</li> </ul>                                                                                                    |
| <ul> <li>'Anden gæld. Fx privat gæld.' (Other debts. For example, private debt.)</li> </ul>                                                                                                    |
| <ul> <li>'Gæld på ejendomsskattelån' (Debt on property tax loans)</li> </ul>                                                                                                    |
| If you live with others, you must state what the projected income is for those you live with.                                                                                                    |
| You do so by filling in the same fields under 'Hvad regner du med, at<br>indkomsten for <personens navn=""> bliver fremover?' (What do you expect<br/>the income for <the name="" of="" person="" the="">to be in the future?)</the></personens> |
| Click [Næste] (Next).                                                                                                    |
| Under 'Tilføjelser' you must state if you wish to add anything else. Choose between [Ja] (Yes) or [Nej] (No).                                                                                                    |
| If your answer is yes, then under 'Vælg, hvad din kommentar handler om'<br>you must select what your comment is about. Choose between:                                                                                                    |
| <ul> <li>[Boligen] (The home)</li> </ul>                                                                                                    |
| <ul> <li>[Dokumentation] (Documentation)</li> </ul>                                                                                                    |
| <ul> <li>[Formue] (Assets)</li> </ul>                                                                                                    |
| <ul> <li>[Indkomst] (Income)</li> </ul>                                                                                                    |
| <ul> <li>[Kontaktoplysninger] (Contact information)</li> </ul>                                                                                                    |
| <ul> <li>[Personer i boligen] (People in the home)</li> </ul>                                                                                                    |
|                                                                                                    |

| <ul> <li>[Årsag til ændring] (Reason for change)</li> </ul>                                                                                                    |
|----------------------------------------------------------------------------------------------------|
|                                                                                                    |
| <ul> <li>[Andet] (Other)</li> </ul>                                                                                                    |
| Under 'Skriv din kommentar her' you must write your comment.                                                                                                    |
| Under 'Vedhæft dokumentation' you can attach documentation. You do so<br>by clicking [Tilføj billede eller dokument] (Add image or document).                                                                                  |
| Click [Næste] (Next).                                                                                                    |
| Under 'Bekræft og send' (Confirm and send), you can see a summary of the information you have provided.                                                                                                    |
| Before you send, you must declare that the information you have provided<br>is correct. At the same time, you consent to Udbetaling Danmark being<br>allowed to retrieve and pass on information that is relevant to the case. |
| You do this by ticking the box at the bottom of the page.                                                                                                    |
| <br>Click [Send ansøgning] (Send application).                                                                                                    |

You have now applied for housing benefits as a resident of a dorm/student housing.

## More information

You can read more about housing benefits on <u>www.lifeindenmark.dk/housing-benefits</u>.